## 平成 30 年度 新体操東西指導者研修会 申込方法

①Web 登録「個人 TOP」からログインしマイページ【講習・研修会】の講習・研修会一覧を押してください。

②申込可能な講習・研修会一覧が出てきます。申込をしたい会場右端にある「申込」を押してください。

| ID | 種別  | 名称       | 主管 | 開催地 | 受付期間                          | 開催日程                          | 要項 | 申込 |
|----|-----|----------|----|-----|-------------------------------|-------------------------------|----|----|
| 95 | 研修会 | 研修会(テスト) | 審判 | テスト | 2018-12-07<br>~<br>2018-12-07 | 2018-12-08<br>~<br>2018-12-08 |    | 申込 |

③一番下の「申込する」を押してください

| 本システムを利用した受講料の徴収はありません。<br>※別途主催または主管団体から支払い方法の指定がある場合にはその指示に従ってくださ |
|---------------------------------------------------------------------|
| ້                                                                   |
| 申込する                                                                |

④参加日付の前にチェックマークを入れて下さい。

| 参加日選択                      |             |
|----------------------------|-------------|
| <mark>必須</mark> は必須入力項目です。 |             |
| 受講ポイント                     | ポイントは付与しません |
| 希望参加日 <mark>必須</mark>      | 参加上限日数:1日   |

⑤すべての項目に入力して下さい。支払い先の連絡を入れる為、メールアドレスは必ず入れて下さい。 必須事項が不明確の場合や、参加条件に満たされていない場合は申込取消を行います。

参加条件については、要項をご確認下さい。申込完了時点で【指導者登録】が完了していない場合は 参加いただけません。

| 入力項目                                                        |  |
|-------------------------------------------------------------|--|
| <mark>必須</mark> は必須入力項目です。                                  |  |
| 公認コーチ登録番号 <mark>必須</mark>                                   |  |
| 公認コーチ資格有効期限 必須                                              |  |
| 郵便番号(例:半角数字_150-8050) <mark>必須</mark>                       |  |
| 住所(例:東京都渋谷区神南1-1-1) <mark>必須</mark>                         |  |
| 携帯番号(例:半角数字_090-0000-0000)                                  |  |
| 自宅電話番号(例:半角数字<br>_03-3481-2341)                             |  |
| メールアドレス(例:半角英数<br>_takatsuka@jpn-gym.or.jp) <mark>必須</mark> |  |

## ※注意※

「上記内容を保存して終了へ」のボタンを押しただけでは申込完了となりませんのでご注意ください!!

| 必ず、 | 「確認画面へ」 | から申込確定まで進んで下さい。 |  |
|-----|---------|-----------------|--|
|-----|---------|-----------------|--|

|  | 屋る |  |
|--|----|--|
|--|----|--|

| 上記の内容でよろしいですか?<br>よろしければ「申込する」ボタンを押してください。<br>内容を修正する場合は「入力画面に戻る」ボタンを押してください。 |         |
|-------------------------------------------------------------------------------|---------|
| 入力画面に                                                                         | 展る 申込する |

| <参加資格についてご注意>                   |
|---------------------------------|
| 必須事項が不明確の場合や、参加条件に満たされていない場合は   |
| 申込取消を行います。申込完了時点で【指導者登録】が完了して   |
| いない場合は研修会に参加いただけません。            |
| また、公認コーチ登録番号が不明確の場合、義務研修対象とみなしま |
| せんので正しく入力して下さい。                 |
|                                 |

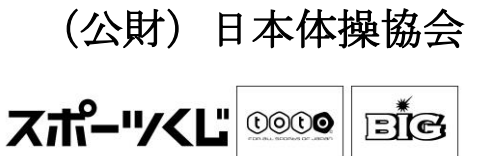